|                                                                                                    | Proioc                                                                                                    | t Nama:                                               | 1330 Jericho Roac          |             |
|----------------------------------------------------------------------------------------------------|----------------------------------------------------------------------------------------------------|-------------------------------------------------------|----------------------------|-------------|
| Delection                                                                                                    | FIOJEC                                                                                                    | t Name.                                               | McCormack                  |             |
|                                                                                                    |                                                                                                    |                                                       |                            |             |
| Site Erodibility Calculator                                                                                                    |                                                                                                    |                                                       |                            | I           |
|                                                                                                    |                                                                                                    | Project County:                                       | Chittenden                 |             |
| Tot                                                                                                    | tal disturbed soi                                                                                                 | within LOD (ac):                                      | 4.99                       |             |
| Is there > 1 acre                                                                                                    | e of disturbance                                                                                                  | where K <sub>w</sub> >0.36?                           | YES                        | Criterion D |
| Is there < 2 acres                                                                                                    | s of disturbance                                                                                                  | where K <sub>w</sub> >0.17?                           | NO                         | Criterion I |
|                                                                                                    |                                                                                                    |                                                       |                            |             |
|                                                                                                    |                                                                                                    | and Windoor                                           | loomy oondo 12 t           | o 20        |
| Series Name:                                                                                                    | AuD - Auan                                                                                                    | norcont el                                            | idality satius, 12 t       | 0.30        |
|                                                                                                    |                                                                                                    |                                                       | Shes                       |             |
| Estimated Depth of Earth D                                                                                                    | visturbance (in):                                                                                                 | 24                                                    |                            |             |
| Area of soil w                                                                                                    | vitnin LOD (ac):                                                                                                  | 0.06                                                  |                            |             |
| Г                                                                                                    |                                                                                                    |                                                       |                            |             |
|                                                                                                    | Layer                                                                                                    | Layer I op (in)                                       | Layer Bottom (in)          | ĸw          |
|                                                                                                    | 1                                                                                                    | 0                                                     | 7                          | 0.13        |
| -                                                                                                    | 2                                                                                                    | 7                                                     | 23                         | 0.18        |
|                                                                                                    | 3                                                                                                    | 23                                                    | 65                         | 0.11        |
|                                                                                                    | 4                                                                                                    | 0                                                     | 0                          | 0.00        |
| -                                                                                                    | 5                                                                                                    | 0                                                     | 0                          | 0.00        |
|                                                                                                    | 6                                                                                                    | 0                                                     | 0                          | 0.00        |
| -                                                                                                    | 7                                                                                                    | 0                                                     | 0                          | 0.00        |
|                                                                                                    | 8                                                                                                    | 0                                                     | 0                          | 0.00        |
|                                                                                                    | 9                                                                                                    | 0                                                     | 0                          | 0.00        |
|                                                                                                    | 10                                                                                                    | 0                                                     | 0                          | 0.00        |
|                                                                                                    | 11                                                                                                    | 0                                                     | 0                          | 0.00        |
|                                                                                                    |                                                                                                    |                                                       |                            |             |
| Average K <sub>W</sub> (de                                                                                                    | epth weighted):                                                                                                   | 0.16                                                  |                            |             |
| Soil 2                                                                                                    |                                                                                                    |                                                       |                            |             |
|                                                                                                    | PsC - Peru fi                                                                                                    | ne sandy loam,                                        | 0 to 20 percent sl         | opes,       |
| Series Name:                                                                                                    |                                                                                                    | very sto                                              | ny                         | 1 /         |
| Estimated Depth of Earth Dist                                                                                                    | urbance (in):                                                                                                    | 24                                                    | -                          |             |
| Area of soil w                                                                                                    | vithin LOD (ac):                                                                                                  | 2.21                                                  |                            |             |
| Average K <sub>w</sub> (de                                                                                                    | epth weighted):                                                                                                   | 0.44                                                  |                            |             |
|                                                                                                    |                                                                                                    |                                                       |                            |             |
| Coll 2                                                                                                    |                                                                                                    |                                                       |                            |             |
| Soil 3                                                                                                    | MoE Marlow                                                                                                    | fina sandy loam                                       | 20 to 60 parcent cl        | anac        |
| Soil 3<br>Series Name:                                                                                                    | MeE - Marlow                                                                                                    | / fine sandy loam,<br>very sto                        | 20 to 60 percent sl        | opes,       |
| Soil 3<br>Series Name:                                                                                                    | MeE - Marlow                                                                                                    | / fine sandy loam,<br>very stor<br>24                 | 20 to 60 percent slo<br>ny | opes,       |
| Soil 3<br>Series Name:<br>Estimated Depth of Earth D                                                                                                    | MeE - Marlow<br>Disturbance (in):                                                                                 | / fine sandy loam,<br>very stor<br>24<br>2 72         | 20 to 60 percent slony     | opes,       |
| Soil 3<br>Series Name:<br>Estimated Depth of Earth D<br>Area of soil w<br>Average K (d                                                                                         | MeE - Marlow<br>Disturbance (in):<br>vithin LOD (ac):                                                             | / fine sandy loam,<br>very stor<br>24<br>2.72<br>0.31 | 20 to 60 percent slony     | opes,       |
| Soil 3<br>Series Name:<br>Estimated Depth of Earth D<br>Area of soil w<br>Average K <sub>W</sub> (de                                                                           | MeE - Marlow<br>Pisturbance (in):<br>vithin LOD (ac):<br>epth weighted):                                          | / fine sandy loam,<br>very stor<br>24<br>2.72<br>0.31 | 20 to 60 percent slony     | opes,       |
| Soil 3<br>Series Name:<br>Estimated Depth of Earth D<br>Area of soil w<br>Average K <sub>W</sub> (de<br>Soil 4                                                                 | MeE - Marlow<br>Pisturbance (in):<br>vithin LOD (ac):<br>epth weighted):                                          | / fine sandy loam,<br>very stor<br>24<br>2.72<br>0.31 | 20 to 60 percent slony     | opes,       |
| Soil 3<br>Series Name:<br>Estimated Depth of Earth D<br>Area of soil w<br>Average K <sub>W</sub> (de<br>Soil 4                                                                 | MeE - Marlow<br>Pisturbance (in):<br>vithin LOD (ac):<br>epth weighted):                                          | / fine sandy loam,<br>very stor<br>24<br>2.72<br>0.31 | 20 to 60 percent slony     | opes,       |
| Soil 3<br>Series Name:<br>Estimated Depth of Earth D<br>Area of soil w<br>Average K <sub>W</sub> (de<br>Soil 4<br>Series Name:                                                 | MeE - Marlow<br>Disturbance (in):<br>vithin LOD (ac):<br>epth weighted):                                          | / fine sandy loam,<br>very stor<br>24<br>2.72<br>0.31 | 20 to 60 percent sl        | opes,       |
| Soil 3<br>Series Name:<br>Estimated Depth of Earth D<br>Area of soil w<br>Average K <sub>W</sub> (de<br>Soil 4<br>Series Name:<br>Estimated Depth of Earth D                   | MeE - Marlow<br>Pisturbance (in):<br>vithin LOD (ac):<br>epth weighted):                                          | / fine sandy loam,<br>very stor<br>24<br>2.72<br>0.31 | 20 to 60 percent slony     | opes,       |
| Soil 3<br>Series Name:<br>Estimated Depth of Earth D<br>Area of soil w<br>Average K <sub>W</sub> (de<br>Soil 4<br>Series Name:<br>Estimated Depth of Earth D<br>Area of soil w | MeE - Marlow<br>Disturbance (in):<br>vithin LOD (ac):<br>epth weighted):<br>Disturbance (in):<br>vithin LOD (ac): | / fine sandy loam,<br>very stor<br>24<br>2.72<br>0.31 | 20 to 60 percent slony     | opes,       |

| Series Name:                                                 |                                         |
|--------------------------------------------------------------|-----------------------------------------|
| Estimated Depth of Earth D                                   | sturbance (in):                         |
| Area of soil w<br>Average K <sub>W</sub> (de                 | ithin LOD (ac):<br>epth weighted): 0.00 |
| Soil 6                                                       |                                         |
|                                                              |                                         |
| Series Name:                                                 |                                         |
| Series Name:<br>Estimated Depth of Earth D                   | sturbance (in):                         |
| Series Name:<br>Estimated Depth of Earth D<br>Area of soil w | sturbance (in):                         |

## Soils Selection:

The Soils Selection tool will aid you in answering Criterion D and I on the eNOI.

- 1. Select the county in which the project is located from the "Project County" drop down list.
- 2. Select the appropriate soils series from the "Series Name" drop down list under "Soil 1".
- 3. Enter the expected depth of excavation during construction.
- 4. Enter the area of the soils series within the limits of disturbance (LOD). The NRCS Web Soil Survey is a free application that can be used to find area of soil series within the LOD.
- 5. Repeat steps 2-4 for all soils within the LOD of the project using soil section "soil 2" and so on.

Tips:

- If there is a soil complex where one component (certain layer) did not have Kw information, the Kw is weighted automatically based on components that did have Kw information in that soil complex.
- To see the soil complex information, see the figure below.

|       | 9 S      | oil 1                         |             |                       |             |
|-------|----------|-------------------------------|-------------|-----------------------|-------------|
| Click | k here   | Series Name:                  | Amenia s    | tony loam, 0 to 8 per | cent slopes |
| to e  | xpand    | Expected Excavation           | Depth (in): | 80                    |             |
| *     | 12       | Area of soil within           | LOD (ac):   | 0.8                   |             |
| +     | 27<br>28 | Average K <sub>W</sub> (depth | weighted):  | 0.35                  |             |

• To hide the soil horizons click the - button

| 9 <b>So</b> | 11                                       |                                          |                |                   |      |
|-------------|------------------------------------------|------------------------------------------|----------------|-------------------|------|
| 10          | Series Name:                             | Amenia stony loam, 0 to 8 percent slopes |                |                   |      |
| 11          | Expected Excavation                      | xpected Excavation Depth (in):           |                |                   |      |
| 12          | Area of soil within LOD (ac):            |                                          | 0.8            |                   |      |
| 13          |                                          | 23                                       |                | 5                 |      |
| 14          |                                          | Layer                                    | Layer Top (in) | Layer Bottom (in) | Kw   |
| 15          |                                          | 1                                        | 0              | 20                | 0.32 |
| 16          |                                          | 2                                        | 20             | 71                | 0.37 |
| 17          |                                          | 3                                        | 71             | 152               | 0.32 |
| 18          |                                          | 4                                        | 0              | 0                 | 0.00 |
| 19          |                                          | 5                                        | 0              | 0                 | 0.00 |
| 20          |                                          | 6                                        | 0              | 0                 | 0.00 |
| 21          |                                          | 7                                        | 0              | 0                 | 0.00 |
| 22          |                                          | 8                                        | 0              | 0                 | 0.00 |
| ick here    |                                          | 9                                        | 0              | 0                 | 0.00 |
| collapse    |                                          | 10                                       | 0              | 0                 | 0.00 |
| 25          | -                                        | 11                                       | 0              | 0                 | 0.00 |
| 26          |                                          |                                          |                |                   |      |
| 27          | Average K <sub>w</sub> (depth weighted): |                                          | 0.35           |                   |      |
| 28          |                                          |                                          | 1              | <u>.</u>          |      |